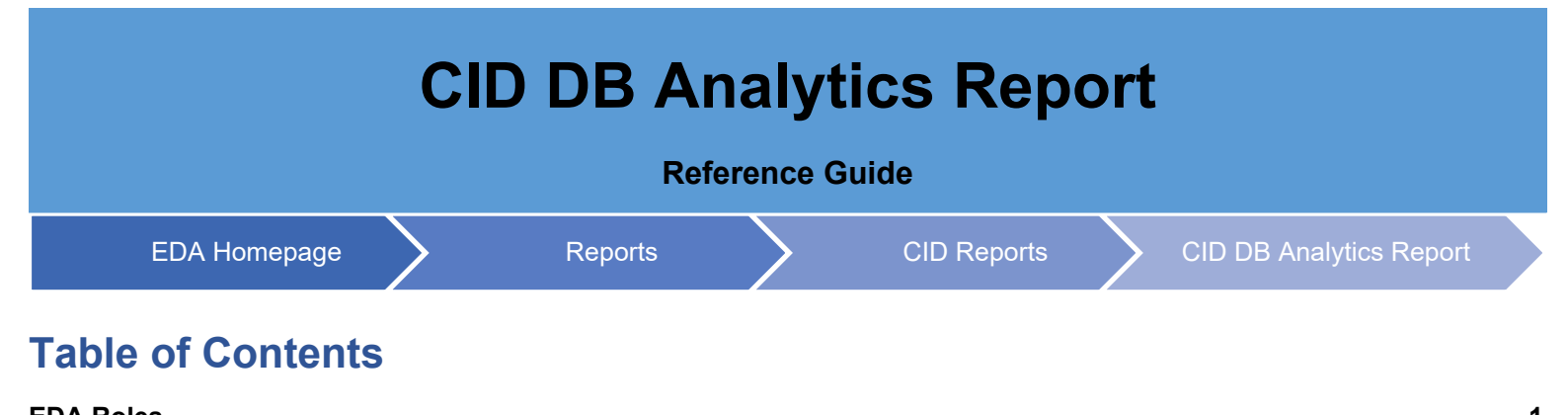

| EDA Roles       | 1 |
|-----------------|---|
| Navigation      | 1 |
| Search Criteria | 2 |

| EDA Roles  | <ul><li>EDA Roles with the capability to view CID DB Analytics Reports:</li><li>Advanced Reporting (Government Registered Users Only)</li></ul>                                                                                                    |                     |
|------------|----------------------------------------------------------------------------------------------------|---------------------|
| Navigation | CID Reports are accessed through the EDA application. To access a CID report, first loca<br>on the EDA navigation panel and select CID Reports.<br>JAM Reports<br>WAWF Reports<br>Kibana Reports<br>CID Reports<br>Access and Account<br>Management<br>Select the CID DB Analytics Report link in the CID Reports menu.<br>Award Reports CDR Reports MyInvoice Reports System Property Audit Reports Contract Closeou<br>Destruction Reports GFP Reports IUID Reports PCM Reports JAM Reports WAWF Reports<br>CID Reports<br>CID Reports Access and Account Management<br>CID Reports Access and Account Management<br>CID Reports Description<br>CID DB Analytics This report contains data on the records in the CID index. | ate the Reports tab |

|                    | Dash                                                                                                    | ibuard                                                 | 3                                      |                                                                                                    |                                                                                                    |                                                                                                    |                                                                                                    |                                                                                                    |                                                                                     |
|--------------------|----------------------------------------------------------------------------------------------------|--------------------------------------------------------|----------------------------------------|----------------------------------------------------------------------------------------------------|----------------------------------------------------------------------------------------------------|----------------------------------------------------------------------------------------------------|----------------------------------------------------------------------------------------------------|----------------------------------------------------------------------------------------------------|-------------------------------------------------------------------------------------|
|                    |                                                                                                    |                                                        |                                        |                                                                                                    |                                                                                                    |                                                                                                    |                                                                                                    |                                                                                                    |                                                                                     |
|                    | C{ Search                                                                                                    | h                                                      |                                        |                                                                                                    |                                                                                                    |                                                                                                    |                                                                                                    |                                                                                                    |                                                                                     |
|                    | Title                                                                                                    |                                                        |                                        |                                                                                                    | Descrip                                                                                                    | otion                                                                                                    |                                                                                                    |                                                                                                    |                                                                                     |
|                    |                                                                                                    | B Analytics Rep                                        | ort                                    |                                                                                                    |                                                                                                    |                                                                                                    |                                                                                                    |                                                                                                    |                                                                                     |
|                    | 🗌 EDA C                                                                                                    | LIN ADDR SYN                                           | DISA GF                                |                                                                                                    | This re<br>the Sy                                                                                                    | eport conta<br>nopsis XMI                                                                                                    | ins all the<br>                                                                                                    | addresse                                                                                                    | s found                                                                             |
|                    | EDA C                                                                                                    | LIN LOA DELIVI                                         | ERY SYN DISA                           | GF                                                                                                    | This re                                                                                                    | port conta                                                                                                    | ins deliver                                                                                                    | y data for                                                                                                    | r Synop                                                                             |
|                    |                                                                                                    |                                                        |                                        |                                                                                                    | Line Ite                                                                                                    | em.                                                                                                    |                                                                                                    |                                                                                                    |                                                                                     |
|                    | The user may                                                                                                    | view and filter th                                     | ne report data.                        |                                                                                                    | Line Ite                                                                                                    | em.                                                                                                    |                                                                                                    |                                                                                                    |                                                                                     |
|                    | The user may<br>256<br>Unique CIDs                                                                                                    | view and filter th<br>CIDs in 1<br>ve                  | ne report data.<br>6<br>the last<br>ar | <b>132,964</b><br>Items in Data Base                                                                                                    | Line Ite                                                                                                    | em.<br><b>39,957</b><br>Unique Item                                                                                                    | 93.11<br>Total Size of attac                                                                                                    | <b>KB</b><br>hments in DB                                                                                                    | <b>3</b><br>Uniqu<br>Cres                                                           |
|                    | The user may<br>256<br>Unique CIDs<br>CIDs Created by Organization(Program                                                                                                    | view and filter th<br>11<br>CIDs in ye                 | ne report data.<br>6<br>the last<br>ar | <b>132,964</b><br>Items in Data Base                                                                                                    | Line Ite                                                                                                    | em.<br>39,957<br>Unique Item                                                                                                    | 93.11<br>Total Size of attac<br>desenated extraorements                                                                                                    | KB<br>htments in D8                                                                                                    | <b>3</b><br>Uniqu<br>Crea                                                           |
|                    | The user may<br>256<br>Unique CIDs<br>CIDs Created by Organization/Program<br>Organization                                                                                                    | view and filter th<br>11<br><sup>CIDs in 1</sup><br>ye | ne report data.<br>6<br>the last<br>ar | 132,964<br>Items in Data Base                                                                                                    | Line Ite                                                                                                    | em.<br>39,9,957<br>Unique Item<br>convector product, definitor -1<br>convector product, definitor -1<br>convector product, definitor -1                                                                                                    | 93.11<br>Total Size of attac                                                                                                    | KB<br>hments in DB                                                                                                    | 3<br>Uniqu<br>Crea                                                                  |
|                    | The user may v<br>256<br>Unique CIDs<br>CIDs Created by Organization/Program<br>Organization<br>(empty)<br>4400                                                                                                    | view and filter th<br>11<br><sup>CIDs in :</sup><br>ye | ne report data.<br>6<br>the last<br>ar | 132,964<br>Items in Data Base                                                                                                    | Line Ite                                                                                                    | em.<br>By,9,957<br>Unique Item                                                                                                    | 93.11<br>Total Size of attac<br>antoin the data spectra attac<br>attack of the data spectra attac<br>attack of the data spectra attack<br>attack of the data spectra attack<br>attack of the data spectra attack<br>attack of the data spectra<br>attack of the data spectra<br>attack of the dattack of the data spectra<br>attack of the data spectra<br>atta                                                                      | KB<br>hments in DB                                                                                                    | 3<br>Uniqu<br>Crea                                                                  |
| Search             | The user may<br>256<br>Unique CIDs<br>CDs Created by Organization/Program<br>Organization<br>(empty)<br>4400<br>nssi                                                                                                    | view and filter th<br>1<br>CIDs in 1<br>ye             | ne report data.<br>6<br>the last<br>ar | 132,964<br>Items in Data Base                                                                                                    | Line Ite                                                                                                    | em.<br>By 9557<br>Unique Item<br>commercial product, definition 1-<br>commercial product, definition 1-<br>commercial product, defi                                                                                                    | 93.11<br>Total Size of attac<br>Disease in defaults<br>and the second second second second<br>attack of the second second second<br>attack of the second second second<br>attack of the second second second<br>attack of the second second second<br>attack of the second second second<br>attack of the second second second<br>attack of the second second second<br>attack of the second second second<br>attack of the second second second<br>attack of the second second second<br>attack of the second second second<br>attack of the second second second<br>attack of the second second second<br>attack of the second second second second<br>attack of the second second second second<br>attack of the second second second second<br>attack of the second second second second<br>attack of the second second second second<br>attack of the second second second second<br>attack of the second second second second second<br>attack of the second second second second second<br>attack of the second second second second second<br>attack of the second second second second second<br>attack of the second second second second second<br>attack of the second second second second second second<br>attack of the second second second second second second<br>attack of the second second second second second second second second<br>attack of the second second second second second second second second second second second<br>attack of the second second seco                                                                                                    | KB<br>Lhments in DB                                                                                                    | 3<br>Uniqu<br>Cree                                                                  |
| Search             | The user may<br>256<br>Unique CIDs<br>CIDs Created by Organization/Program<br>Organization<br>(empty)<br>4400<br>nssl<br>test                                                                                                    | view and filter th<br>1<br>CIDs in 1<br>ye             | ne report data.<br>6<br>the last<br>ar | 132,964<br>Items in Data Base                                                                                                    |                                                                                                    | em.<br>By 9557<br>Unique Item<br>Conservation product, definitions -<br>Conservation product, definitions -<br>Conservation product,                                                                                                    | 93.11<br>Total Size of attac<br>Market State State State State<br>State State State State State<br>State State State State State<br>State State State State State<br>State State State State State<br>State State State State State State<br>State State State State State State<br>State State State State State State<br>State State State State State State<br>State State State State State State<br>State State State State State State State<br>State State State State State State State<br>State State State State State State State<br>State State State State State State State<br>State State State State State State State State<br>State State State State State State State State<br>State State State State State State State State<br>State State State State State State State State<br>State State State State State State State State State<br>State State State State State State State State State<br>State State State State State State State State State State<br>State State State State State State State State State State State State<br>State State Sta                                                                                                    | KB<br>Homents in DB                                                                                                    | 3<br>Uniqu<br>Cree                                                                  |
| Search<br>Criteria | The user may<br>256<br>Unique CIDs<br>CIDs Created by Organization/Program<br>Organization<br>(empty)<br>4400<br>nssl<br>test<br>trident ii missile<br>dcgs-n inc 2                                                                                                    | view and filter th<br>1<br><sup>CIDs in ye</sup>       | ne report data.<br>6<br>the last<br>ar | 132,964<br>Items in Data Base                                                                                                    |                                                                                                    | em.<br>Syg, 957<br>Unique Item<br>commercial product, definition<br>commercial product, definition<br>co                                                                                                    | 933.11<br>Total Size of attac<br>December 1 and the second second secon                                                                                                    | KB<br>hments in DB                                                                                                    | 3<br>Uniqu<br>Crea                                                                  |
| Search<br>Criteria | The user may<br>256<br>Unique CIDs<br>CIDs Created by Organization/Program<br>Organization<br>(empty)<br>4400<br>nssl<br>test<br>trident ii missile<br>dcgs-n inc 2<br>ampy                                                                                                   | view and filter th<br>1<br>CIDs in<br>ye               | ne report data.<br>6<br>the last<br>ar | 132,964<br>Items in Data Base<br>CIDs Created ×<br>114,098<br>11,084<br>7,488<br>73<br>47<br>40<br>38                                           | net convected<br>net convected<br>net convected<br>net convected<br>convected<br>net convected<br>net convec | em.<br>systems<br>systems                                                                                                    | 933.11<br>Total Size of attac<br>Control of the second second second second<br>second second second second second second second<br>second second second second second second<br>second second second second second second second<br>second second second second second second second<br>second second second second second second<br>second second second second second second second<br>second second second second second second second<br>second second second second second second second<br>second second second second second second second<br>second second second second second second second<br>second second second second second second second<br>second second second second second second second<br>second second second second second second second<br>second second second second second second second second<br>second second second second second second second<br>second second second second second second second<br>second second second second second second second second<br>second second second second second second second second<br>second second second second second second second second<br>second second second second second second second second<br>second second second second second second second second second second second<br>second second second second second second second second second second second second second second second second second second second second second second second se                                                                                                    | KB<br>hments in DB                                                                                                    | <b>3</b><br>Uniqu<br>Crea                                                           |
| Search<br>Criteria | The user may<br>256<br>Unique CIDs<br>CIDs Created by Organization/Program<br>Organization<br>(empty)<br>4400<br>nssl<br>test<br>trident ii missile<br>dcgs-n inc 2<br>ampy<br>shield                                                                                         | view and filter th<br>1<br>CIDs in<br>ye               | ne report data.<br>6<br>the last<br>ar | 132,964<br>Items in Data Base<br>CIDs Created ~<br>114,098<br>11,084<br>7,388<br>73<br>47<br>40<br>388<br>31                                    | net commercial more<br>net commercial<br>per 2022 - and commercial<br>pre 2022 - and commercial<br>pre 2022 - and commercial<br>pre 2022 - and commercial<br>pre 2022 - and commercial<br>pre 2022 - and commercial                                                                                                    | em.<br>systems<br>systems                                                                                                    | 93.11<br>Total Size of attac<br>Control of the second second sec                                                                                                    | KB<br>hments in DB                                                                                                    | <b>3</b><br>Uniqu<br>Crea                                                           |
| Search<br>Criteria | The user may<br>256<br>Unique CIDs<br>CIDs Created by Organization/Program<br>Organization<br>(empty)<br>400<br>nssl<br>test<br>trident ii missile<br>dcgs-n inc 2<br>ampv<br>shield<br>Other                                                                                 | view and filter th<br>11<br><sup>CIDs in</sup><br>ye   | ne report data.<br>6<br>the last<br>ar | 1322,9964<br>Items in Data Base<br>Items in Data Base<br>I14,098<br>11,084<br>7,488<br>73<br>47<br>40<br>38<br>31<br>47<br>40<br>38<br>31<br>64 | Line Its                                                                                                    | em.<br>systems<br>systems                                                                                                    | 93.11<br>Total Size of July 2010<br>Control Size of July 2010<br>Control Size o                                                          | KB<br>hments in DB                                                                                                    | <b>3</b><br>Uniqu<br>Crea                                                           |
| Search<br>Criteria | The user may v<br>256<br>Unique CIDs<br>CIDs Created by Organization/Program<br>Organization<br>(empty)<br>4400<br>nssl<br>test<br>trident ii missile<br>dcgs-n inc 2<br>ampv<br>shield<br>Other<br>Raw CID Dats                                                              | view and filter th<br>11<br><sup>CIDs in:</sup><br>ye  | ne report data.<br>6<br>the last<br>ar | 132,964<br>Items in Data Base                                                                                                    | net commercial model<br>net commercial model<br>of the func commercial model<br>of the func commercial model<br>pre 2022 - net commercial<br>pre 2022 - net commercial                                                                                                    | em.<br>bench<br>bench<br>benc | 93.11<br>Total Size of attack<br>total size of attack<br>total size of attack<br>tot | Cou                                                                                                    | 3<br>Uniqu<br>Cree                                                                  |
| Search<br>Criteria | The user may<br>256<br>Unique CIDs<br>CIDs Created by Organization/Program<br>Organization<br>(empty)<br>4400<br>nssl<br>test<br>trident ii missile<br>dcgs-n inc 2<br>ampy<br>shield<br>Other<br>Rev CID Dats<br>ii Columns it field sorted                                  | view and filter th                                     | ne report data.<br>6<br>the last<br>ar | 132,964<br>Items in Data Base                                                                                                    | net commercial<br>net commercial<br>net commercial<br>pre-2022 - net commercial<br>pre-2022 - net commercial                                                                                                    | em.<br>By 9557<br>Virgue Itali<br>And Andreas Andreas Andreas<br>Andreas Andreas Andreas<br>Andreas Andreas<br>Andreas Andreas<br>Andreas Andreas<br>Andreas<br>Andreas Andreas<br>Andreas<br>Andrea                                                                                                    | 93.11<br>Total Size of Internet<br>Control Size of Internet<br>Control Size of I                                                 | Correction of the second second secon | 3<br>Uniqu<br>Cree                                                                  |
| Search<br>Criteria | The user may<br>256<br>Unique CIDs<br>CIDs Created by Organization/Program<br>Organization<br>(empty)<br>4400<br>nssl<br>test<br>trident ii missile<br>dcgs-n in c 2<br>ampv<br>shield<br>Other<br>Rew CID Dats<br>ii Columns it Their sorted ii<br>cid_number ~ contract_num | view and filter th                                     | ne report data.<br>6<br>the last<br>ar | 132,964<br>Items in Data Base<br>CIDS Created ~<br>114,098<br>11,084<br>7,488<br>73<br>47<br>0<br>38<br>31<br>64                                | Line Its<br>met commercial<br>met commercial<br>met                  | em.<br>by get a set of the set of the set of t                                                                                                    | 93.11<br>Total Size of attack<br>Design of the second second sec                                                                                                    | Ceurity of the second second s | 3<br>Uniqu<br>Cres<br>000 23,500 90,000 35,<br>100 23,500 90,000 35,<br>110 records |

Please refer to the <u>Kibana Search Guide (PDF)</u> for additional information.